大同大学図書館

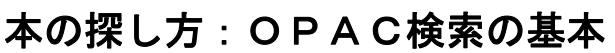

Daido UNIVERSITY LIBRAR 2024年 1月5日改訂

お手持ちのスマートフォンより、図書館ホームページトップの「所蔵検索」タブ の検索窓より、自由に資料を検索することができます。

また、スマートフォン版図書館ホームページ画面左下のメニューから「調べる・ 探す」をタップすると、OPACへのリンク「図書館OPAC」があり、こちらでも検 索ができます。

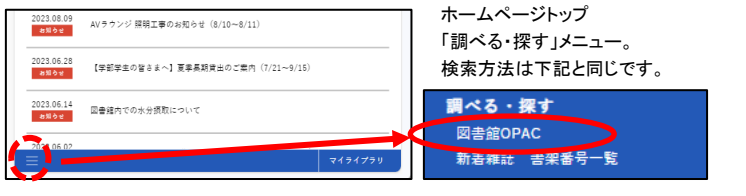

< 1. OPAC で本を検索する >

①検索窓にキーワード(書名や著者名など)を入力する。

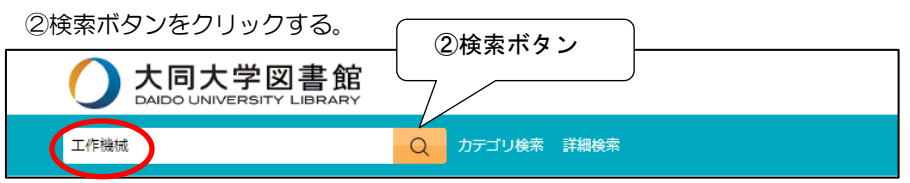

③検索結果が表示される。左側には条件を絞り込む「絞込検索」も表示される。 ④検索結果一覧から書名を選んでクリックすると、詳細画面が表示される。

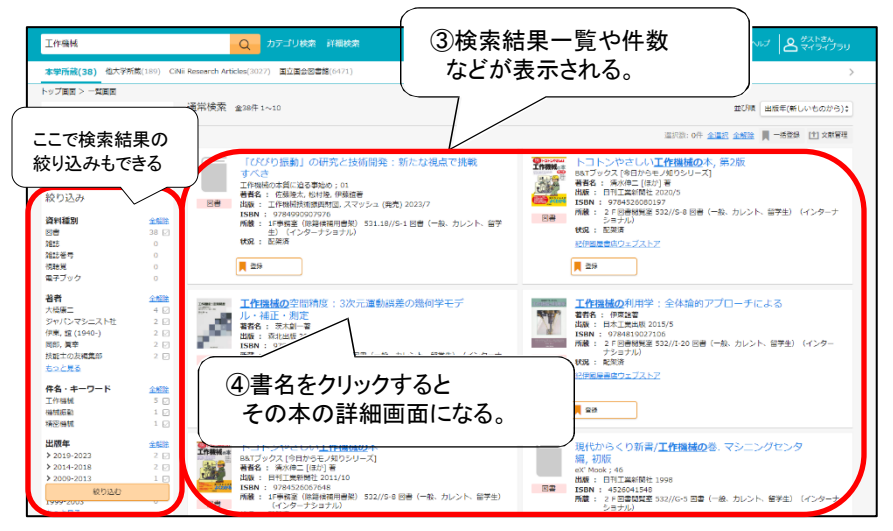

⑤詳細画面の「所在」と「請求記号」から本の場所を確認する。

棚で本を探す時必要な情報(書名、所在、請求記号)をメモしておく。

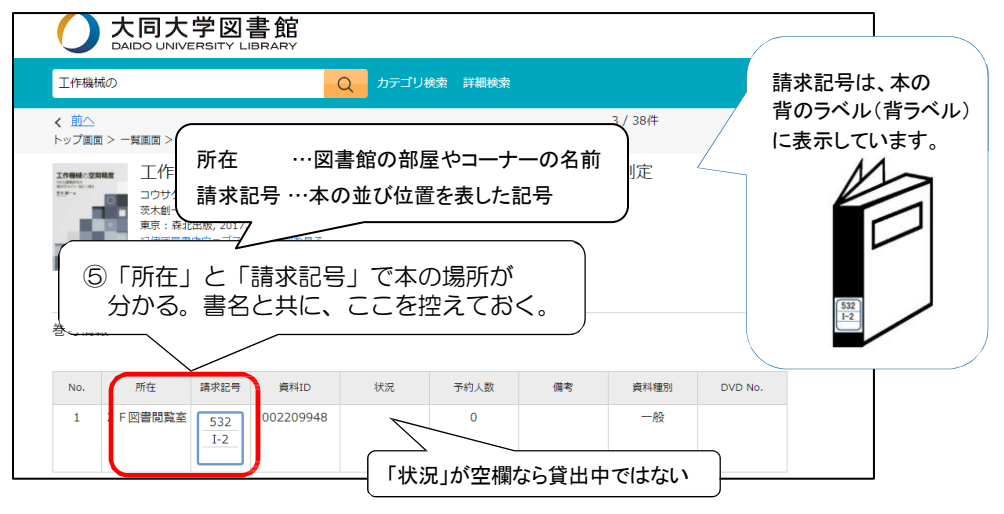

- < 2. 所在と請求記号から本を探す >
  - ①「所在」の部屋やコーナーに行く。 部屋やコーナーについては、エントランスや各階の「<u>館内案内図</u>」で確認してください。
  - ②「請求記号」の本が並んでいる棚を探す。

下図を参考に、棚の側面の表示や、並んでいる本の背ラベルを見て、検索した本と同じ 請求記号の棚を探してください。

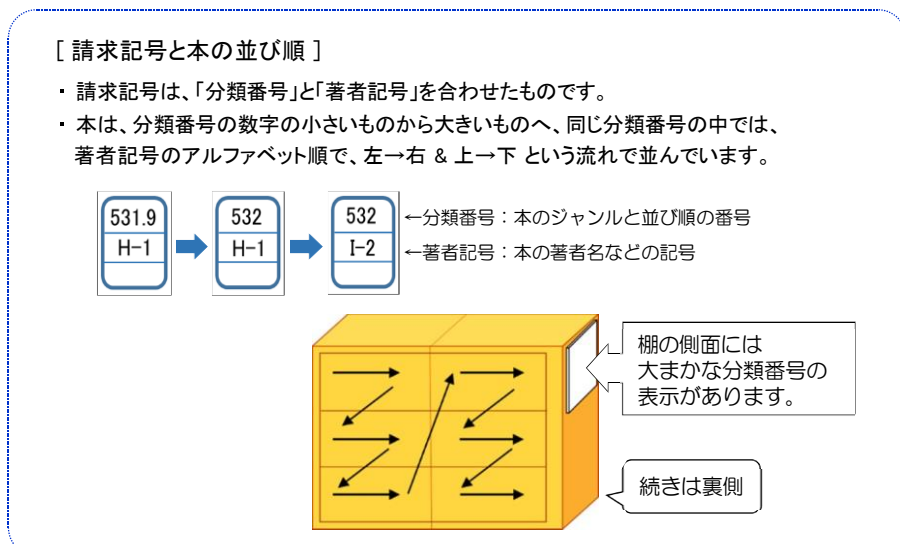